## UCONN

## HUSKYBUY UCONN Toggle New Interface

Support (860) 486-2BUY (2289) HuskyBuySupport@UConn.edu

Overview This user-guide will assist you with switching between the current classic user interface and the new interface. Note: This option will go away on July 26, 2021 when the new interface will be permanent. Step Action Screenshot **Toggle User Interface** Once logged in, you will notice the user ♡ 🔎 🔺 👤 HUSKYBUY UCONN 81.76 USD 📜  $\sim$ All 🔻 Search (Alt+Q) Q, interface toggle switch in the bottom right of the screen. Shop Everything ~[ Go أر Go to: advanced search | favorites | forms Browse: suppliers | contract õ ✓ Non-Catalog Requisition Forms ≢ Training: HuskyBuy Resources Software & 血 Goods & Services uest What's New in the New Search When you click on the toggle switch, you ц, xperience New Search Tutorial Highlights Clean Air Device Radioactive will be given the option to switch 39 Please contact the Procurement Solutions Center at huskybuysupport@uconn.edu with any questions between the New and Classic interface nl. ✓ Payment Requests experience. 1 Reference: Voucher Choose your option and click SAVE. New Supplier Request Temporary Ship-to-Home Address Liquid Helium Shortage ✓ Internal Request Form: Helpful Information: Choose the shopping experience PCard Gift Card Catalog Supplier Request Shippi Add Procurement Services ListServ that best meets your needs. You Sole Source Justification updated 6-27 can switch as often as you like. ≑ 18 0 ✓ Research Suppliers New shopping experience O Classic experience ral D SAVE CANCEL 0. 81.76 USD 📜 🗢 🏴 🔺 👤 Notice the new user interface experience. HUSKYBUY UCONN All 
Search (Alt+Q) Simple Advanced You will still have the option to switch E Go to: Favorites | Forms Browse: Suppliers | Contrad Search for products, suppliers, forms, part number, etc. back to the Classic user interface until July °. 26<sup>th</sup>, 2021 when this becomes permanent. õ Non-Catalog Requisition Forms 血 Training: 11 HuskyBuy Resources 🔝 What's New in the New Search 20 2 Experience New Search Tutorial Highlights Biological Agent Clean Air Device Radioactive Software & Animal Request Please contact the Procurement Solutions Center at nh. upport@uconn.edu with any questions Payment Requests ~ Reference: Guest Travel Reimbursement New Supplier Request Voucher Temporary Ship-to-Home Address 🔄 Liquid Helium Shortage Internal Request Forms ` ≢ q Helpful Information: